# Рекомендации ученику для работы на сайте "Электронная школа Приднестровья"

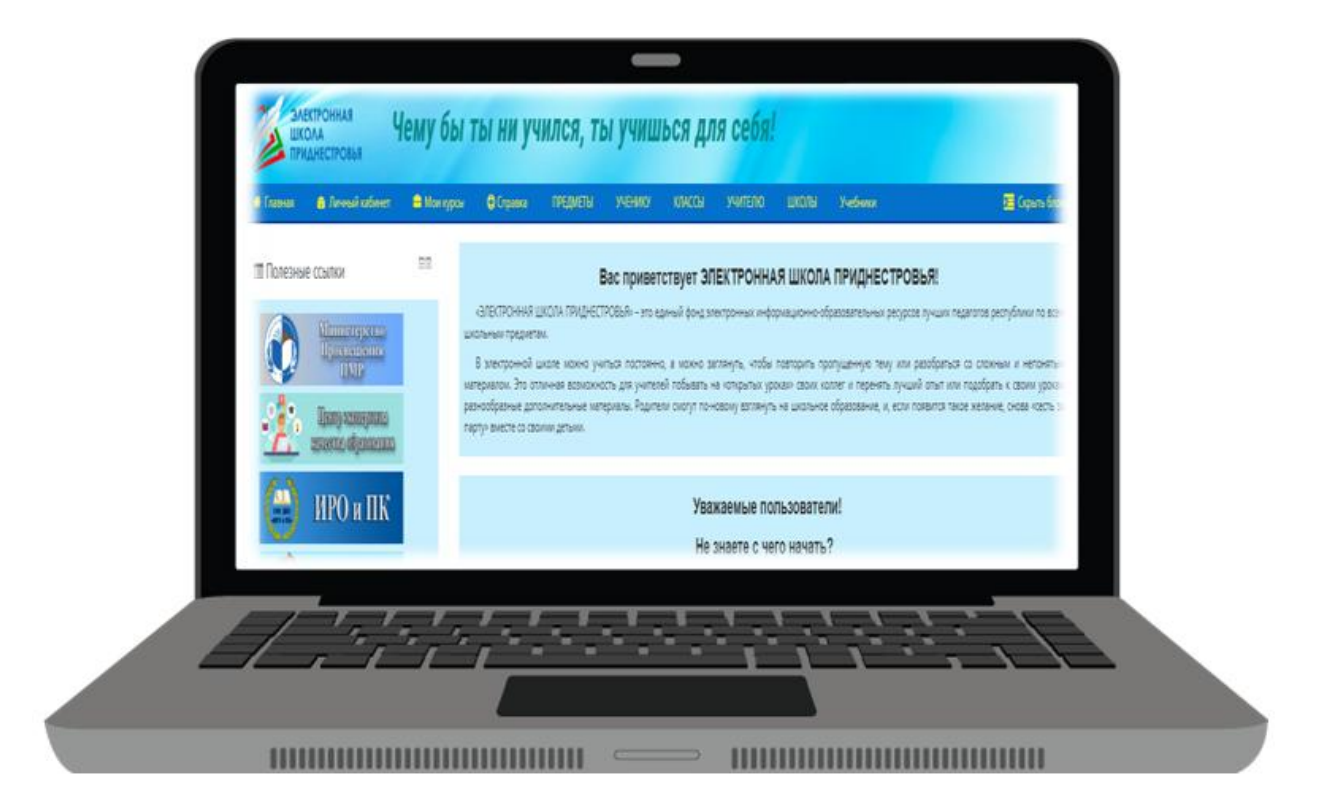

Составитель:

Щёголева Анна Павловна,

ведущий специалист МУ «РУНО», учитель информатики и ИКТ,

первой квалификационной категории

# Содержание

| ОБЩИЕ СВЕДЕНИЯ                                                  |
|-----------------------------------------------------------------|
| 1. Вход в систему                                               |
| 2. Работа с учебными материалами электронного курса             |
| 3. Работа с элементом курса «Тест»7                             |
| 4. Работа с элементом курса «Задание»10                         |
| 5. Выполнение Задания с помощью мобильно устройства11           |
| 6. Присоединение и настройка онлайн конференции 15              |
| - Разблокировать микрофон для конференции в мобильной версии 18 |
| - Разблокировать микрофон для конференции в версии ПК 19        |
| 7. Просмотр журнала оценок за курс21                            |
| 8. Требования к ученику                                         |

# ОБЩИЕ СВЕДЕНИЯ

Данный документ является краткой инструкцией ученику по работе в учебной среде Moodle «Электронная школа Приднестровья». С его помощью ученик научаться использовать ресурсы среды Moodle в процессе обучения.

**Moodle** — это система управления содержимым сайта (Content Management System CMS), специально разработанная для создания онлайнкурсов. В системе Moodle «Электронная школа Приднестровья» разработан единый фонд электронных информационно-образовательных ресурсов лучших педагогов республики по всем школьным предметам.

Электронная школа Приднестровья доступна с компьютера, планшета и мобильного телефона.

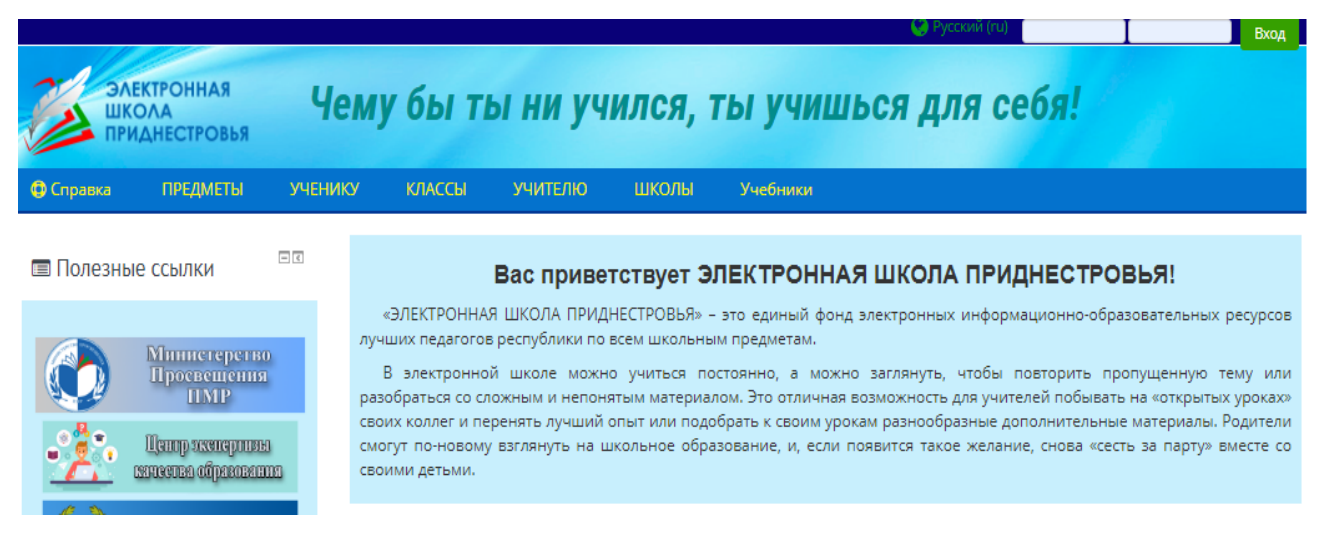

#### 1. Вход в систему

Для начала работы с сайтом «Электронная школа Приднестровья» необходимо:

1 шаг: запустить браузер. Далее в адресной строке браузера ввести адрес сайта <u>https://edu.gospmr.org/</u>

**Помните!** Не зарегистрированный пользователь (Гость) имеет возможность только просматривать содержимое курсов, к которым открыт гостевой доступ.

Для зарегистрированных пользователей (активированных на сайте) предоставляется больше возможностей на курсах сайта.

Ученик имеет права на просмотр материалов курса и выполнение различного рода проверочных заданий, принимать участие в конференциях, организованных учителем курса, принимать участие в обсуждениях на форумах и в чате.

2 шаг: выполнить активацию на сайте (вход в систему) - в правом верхнем углу ввести Логин и Пароль, нажать кнопку «Вход».

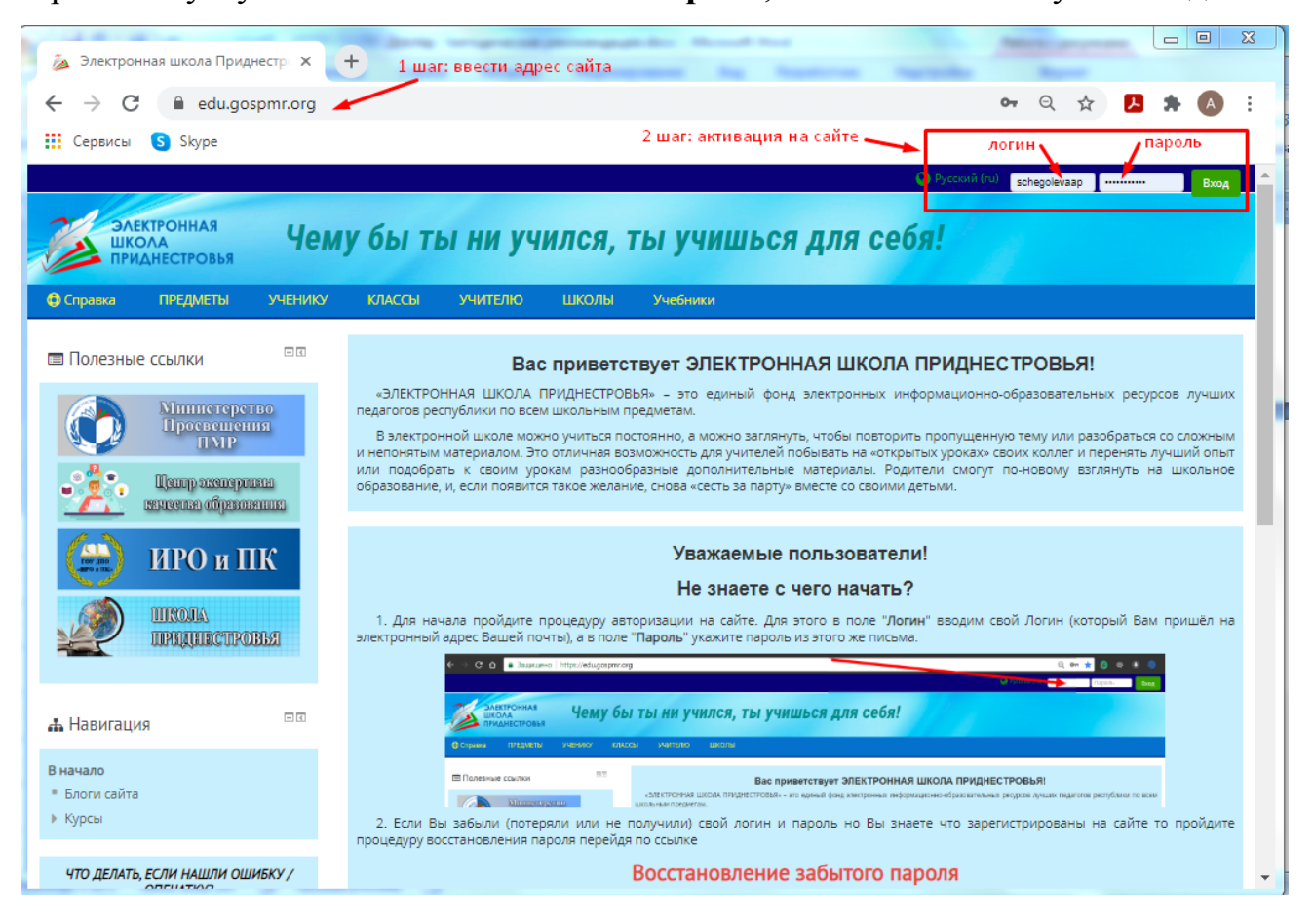

Если ученик забыл учётные данные (логин или пароль) для входа в личный кабинет, необходимо выполнить следующий алгоритм:

а) нажать на кнопку «**Вхо**д», которая расположена в верхнем правом углу окна.

|                            |                                        |                                     |                                                                                                    |                                                                                                    |                                                                                                    |                                                                                                    | 🔮 Русский (                                                                                        | (и)                                                                                        | Пароль                                                                                  | Вход                                                                         |
|----------------------------|----------------------------------------|-------------------------------------|----------------------------------------------------------------------------------------------------|----------------------------------------------------------------------------------------------------|----------------------------------------------------------------------------------------------------|----------------------------------------------------------------------------------------------------|----------------------------------------------------------------------------------------------------|--------------------------------------------------------------------------------------------|-----------------------------------------------------------------------------------------|------------------------------------------------------------------------------|
| Электро<br>Школа<br>Придне | ОННАЯ                                  | Чем                                 | у бы ті                                                                                               | ы ни уч                                                                                                    | ился,                                                                                                    | гы учиш                                                                                                    | ься дл                                                                                             | я себя                                                                                     | !                                                                                       | Нажать                                                                       |
| Ф Справка П                | іредметы                               | УЧЕНИКУ                             | КЛАССЫ                                                                                                | учителю                                                                                                    | школы                                                                                                    | Учебники                                                                                                    |                                                                                                    |                                                                                            | Ē                                                                                       | Скрыть блоки                                                                 |
| Полезные сси               | ылки<br>нистерство<br>юсвещения<br>ПМР | с с<br>лучн<br>раза<br>урол<br>мат  | В<br>«ЭЛЕКТРОННАЯ<br>ших педагогов<br>3 электронной<br>обраться со<br>ках» своих ко<br>ериалы. Родите | ас привето<br>в ШКОЛА ПРИДН<br>республики по н<br>і школе можно<br>южным и непо<br>оллег и переня<br>ели смогут по-но | СТВУЕТ ЭЛ<br>НЕСТРОВЬЯ» – э<br>всем школьный<br>о учиться пост<br>нятым матери<br>ить лучший ог<br>овому взглянут | ЕКТРОННАЯ<br>то единый фонд эл<br>и предметам.<br>оянно, а можно<br>алом. Это отлична.<br>ныт или подобра<br>ь на школьное обр | ШКОЛА П<br>пектронных инф<br>заглянуть, что<br>ая возможность<br>ть к своим ур<br>разование, и, ес | РИДНЕСТ<br>оормационно-<br>бы повторить<br>о для учителе<br>оокам разноо<br>ли появится та | ГРОВЬЯ!<br>образователь<br>о пропущенну<br>й побывать н<br>бразные доп<br>якое желание, | ных ресурсов<br>ую тему или<br>на «открытых<br>олнительные<br>с снова «сесть |
| б) в откры                 | ывшем                                  | ися окн                             | е наж                                                                                                 | ать на                                                                                                    | надпис                                                                                                    | сь - <u>Заб</u> л<br>й (га)                                                                                                    | ыли ло                                                                                             | гин ил                                                                                     | и пар                                                                                   | оль?                                                                         |
|                            |                                        |                                     | Ž                                                                                                    | ЭЛЕКТ<br>ШКОЛ<br>ПРИДН                                                                                                | РОННАЯ<br>А<br>НЕСТРОВЬ                                                                                           | я                                                                                                    |                                                                                                    |                                                                                            |                                                                                         |                                                                              |
| Чем                        | у бы                                   | тын                                 | и уч                                                                                                  | ился,                                                                                                    | ты у                                                                                                    | чишьс                                                                                                    | я для                                                                                              | я себ                                                                                      | я!                                                                                      |                                                                              |
|                            |                                        |                                     |                                                                                                    | Bxo,                                                                                                    | д                                                                                                    |                                                                                                    |                                                                                                    |                                                                                            |                                                                                         |                                                                              |
|                            |                                        | <mark>▲</mark> Нее<br>Логи<br>Парол | зерный логі<br>ін                                                                                     | ин или парс                                                                                                    | оль, попроб                                                                                                    | уйте заново.                                                                                                    |                                                                                                    |                                                                                            |                                                                                         |                                                                              |

забыли логин или пароль? в) в открывшемся окне в поле « Поиск по адресу электронной почты» ввести адрес электронной почты, который был предоставлен ранее для

Запомнить логин

Нажать для восстановления пароля

регистрации.

| ШКС          | ола<br>Днестровья | Тёму                                            | UDITI                                            | л пи уч                                                    | плся,                                            | і <mark>јучи</mark> шося <sub>(</sub>                               |
|--------------|-------------------|-------------------------------------------------|--------------------------------------------------|------------------------------------------------------------|--------------------------------------------------|---------------------------------------------------------------------|
| 🚯 Справка    | ПРЕДМЕТЫ          | ученику                                         | классы                                           | учителю                                                    | школы                                            | Учебники                                                            |
| 🗁 > Вход > В | осстановление за  | бытого пароля                                   |                                                  |                                                            |                                                  |                                                                     |
|              |                   | Для сброс<br>Если Ваша<br>почты буд<br>доступа. | а пароля укаж<br>а учетная запи<br>цет отправлен | ките ниже Ваш ло<br>ись есть в базе да<br>о письмо, содер» | огин или адрео<br>анных, на Ваш<br>кащее инструк | с электронной почты.<br>адрес электронной<br>«ции по восстановлению |
| Поиск по ло  | огину             |                                                 |                                                  |                                                            |                                                  |                                                                     |
|              | Логин             |                                                 |                                                  |                                                            |                                                  |                                                                     |
|              |                   | Найти                                           | _                                                |                                                            |                                                  |                                                                     |
| Поиск по ад  | цресу электрон    | ной почты                                       |                                                  | ввести а                                                   | дрес электронно                                  | й почты без пробелов                                                |
| Адрес э.     | лектронной почты  |                                                 |                                                  |                                                            |                                                  |                                                                     |
|              |                   | Найти                                           |                                                  |                                                            |                                                  |                                                                     |

г) при условии, что ранее для регистрации на сайте был предоставлен правильный и рабочий электронный адрес почты, вам на почту придет письмо для восстановления пароля.

В случае затруднений (восстановление пароля) обратится к классному руководителю.

# 2. Работа с учебными материалами электронного курса

На главной странице сайта у обучающихся (активированных пользователей) отражается информация о необходимости выполнения заданий к курсам.

| ПРИДНЕСТРОВЬЯ                                                            |                                                                                                    | Ann ocon.                                        |
|--------------------------------------------------------------------------|----------------------------------------------------------------------------------------------------|--------------------------------------------------|
| 💣 Главная 🛛 🚳 Личный кабинет                                             | 😤 Мои курсы 🔮 Справка 🔷 Кланов наросня                                                                      |                                                  |
| ПРЕДМЕТЫ УЧЕНИКУ КЛАС                                                    | СЬ 9 класс. Основы предпринима                                                                              | Настроить эту страницу 🗵 Скрыть бло              |
| 击 Навигация 🗔                                                            | ≡ Сводка по курсам                                                                                          |                                                  |
| Личный кабинет                                                           | Шкала времени Курсы<br>Сортировать по датам Сортировать по кур<br>Просрочено за последнее время             | Уведомление о необходимости<br>выполнить задание |
| <ul> <li>предпринимательства. 9</li> <li>класс. Щёголева Анна</li> </ul> | Самостоятельная работа: Калькуляция себест 18 дек 08:00<br>Основы предпринимательства. 9 класс. Щёголева Ан | Добавить ответ на задание                        |
|                                                                          | Предстоящие                                                                                                 |                                                  |
| 🗅 Личные файлы 🗖 🔍                                                       | Тест: Основные понятия предпринимательст 1 авг 18:36<br>Основы предпринимательства. 9 класс. Щёголева Ан    | Начать тестирование                              |
| Нет ни одного файла                                                      |                                                                                                    |                                                  |

В разделе «Мои курсы» представлен список курсов, на которые зачислен ученик.

На странице курса размещены теоретический материал уроков, оценочные задания и тесты.

#### 3. Работа с элементом курса «Тест»

Элемент курса «Тест» содержит вопросы для оценивания контрольного тестирования знаний учеников.

Тест может быть ограниченным по времени и количеству попыток прохождения. Каждая попытка оценивается автоматически, и оценка записывается в «Журнал оценок».

Внимательно отслеживайте сообщения от учителей и даты тестирований, чтобы не пропустить тест!

Для выполнения теста на курсе необходимо перейти на страницу теста, к примеру, нажав на название *«Тест: Основные понятия предпринимательства»*.

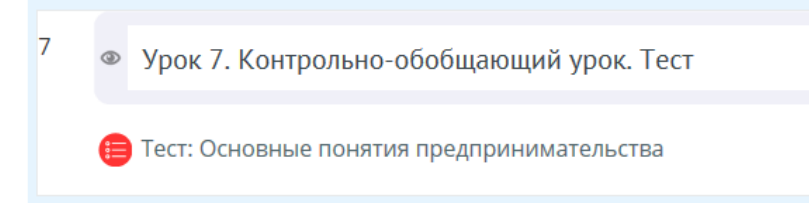

На странице теста нажать на кнопку «Начать тестирование».

| Элек<br>Школ<br>ПРИД                                                                                                    | ТРОННАЯ<br>ЛА<br>НЕСТРОВЬЯ | 00             | сновы п              | редпри           | нимате                        |          |
|----------------------------------------------------------------------------------------------------|----------------------------|----------------|----------------------|------------------|-------------------------------|----------|
| Предметы                                                                                                    | Личный кабі<br>ученику     | инет<br>КЛАССЫ | Мои курсы<br>УЧИТЕЛЮ | 📥 Этот курс      | Ф Справка                     |          |
| 🗁 > Мои курсы > Основы предпринимательства. 9 класс. Щёголева Анна > Урок 7. Контрольно-обобщающий урок. Тес<br>Тест: Основные понятия предпринимательства |                            |                |                      |                  |                               |          |
| 击 Навигация                                                                                                    |                            | T              | ест: Основн          | ые понятия       | і предпринимат                | ельства  |
| Личный кабинет<br>希 Домашняя стр                                                                                                    | раница                     | н              | ажать на кнопку для  | выполнения теста | Разрешено по<br>Начать тестир | пыток: 1 |

Далее необходимо ответить на все вопросы теста.

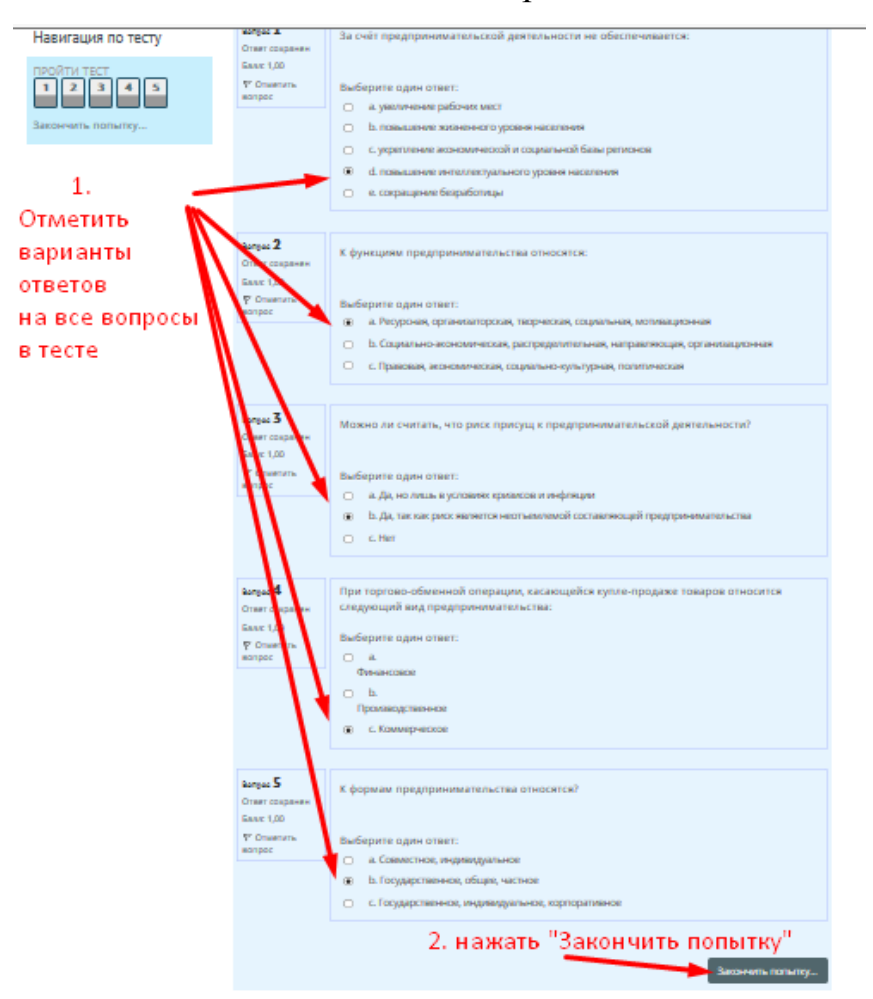

После выбора всех вариантов ответа на тест необходимо нажать на кнопку «Закончить попытку».

В появившемся окне нажать на кнопку «Отправить всё и завершить тест».

| Прой | іти тест             |
|------|----------------------|
| 1    | Ответ сохранен       |
| 2    | Ответ сохранен       |
| 3    | Ответ сохранен       |
| 4    | Ответ сохранен       |
| 5    | Ответ сохранен       |
|      | Для получения оценки |

В открывшемся окне ещё раз подтвердить окончательное решение отправки и завершения теста.

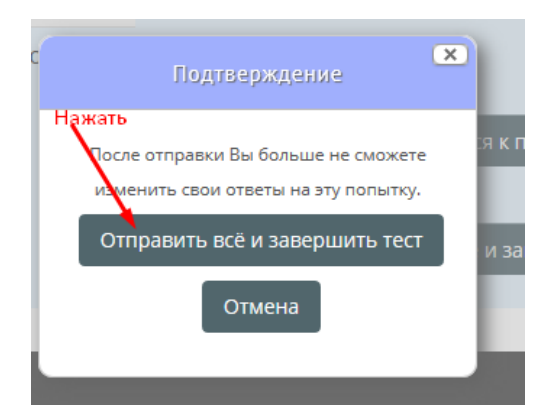

После отправки ответов и завершения теста, на странице отражается

| Тест: Основные понятия предпринимате | ельства                  |                                                |
|--------------------------------------|--------------------------|------------------------------------------------|
|                                      | Тест і                   | начат Пятница, 1 Январь 2021, 23:54            |
| <b>Ξ</b> Навигация по тесту          | Состо                    | яние Завершенные                               |
|                                      | Заве                     | <b>ршен</b> Суббота, 2 Январь 2021, 00:05      |
| ПРОЙТИ ТЕСТ                          | Прошл <mark>о вре</mark> | <mark>мени 11 ми</mark> н. 19 сек.             |
|                                      | Οι                       | <b>денка 4,00 13 5,00 (80%)</b> Оценка за тест |
| Закончить обзор                      | Вопрос 1                 | За счёт предпринимательской деятельности не о  |
|                                      | Верно                    |                                                |
| Результат ответа на вопросы          | Баллов: 1,00 из          |                                                |

Зелёным цветом отражены правильно решенные задания теста.

На странице можно увидеть пояснение, на какие вопросы теста ученик ответил правильно.

|                                                                      | Ваш ответ верный.                                                                                                    |  |  |  |  |  |  |  |
|----------------------------------------------------------------------|----------------------------------------------------------------------------------------------------|--|--|--|--|--|--|--|
|                                                                      | правильный ответ: Ресурсная, организаторская, творческая, социальная, мотивационная                                                                                                    |  |  |  |  |  |  |  |
| вопрос 3<br>Верно<br>Баклов: 1,00 ил<br>1.00                         | Мохно ли считать, что риск присущ к предпринимательской дептельности?                                                                                                    |  |  |  |  |  |  |  |
| ₽ Отметить<br>вопрос                                                 | Выберите один ответ:                                                                                                    |  |  |  |  |  |  |  |
|                                                                      | в. Да, так как риск является неотъемлемой составляющей предпринимательства                                                                                                    |  |  |  |  |  |  |  |
|                                                                      | O c.Her                                                                                                    |  |  |  |  |  |  |  |
|                                                                      | Ваш ответ велный                                                                                                    |  |  |  |  |  |  |  |
|                                                                      | Правильный ответ: Да, так как риск является неотъемлемой составляющей предпринимательства                                                                                              |  |  |  |  |  |  |  |
|                                                                      |                                                                                                    |  |  |  |  |  |  |  |
| Вопрос №<br>Верню<br>Баллов: 1,00 их<br>1,00<br>№ Отметить<br>вопрос | При торгово обменной операции, касающейся купле-продаже товаров относитот следующий вид предпринимательства:<br>Выберите один ответ:<br>о в.<br>Физансовое<br>о в.<br>Производствонное |  |  |  |  |  |  |  |
|                                                                      | с. Коммерческое                                                                                                    |  |  |  |  |  |  |  |
|                                                                      | Ваш ответ верный.<br>Правильный ответ: Коммерческое                                                                                                    |  |  |  |  |  |  |  |
| волрос 5<br>Неверно                                                  | К формам предпринимательства относится?                                                                                                    |  |  |  |  |  |  |  |
| Баллов: 0,00 их<br>1,00<br>Р. Отметить<br>вопрос                     | Выберите одит ответ:<br>О а. Сависствос, индивидальное                                                                                                    |  |  |  |  |  |  |  |
|                                                                      | b. Государственное, общее, частное      ×                                                                                                    |  |  |  |  |  |  |  |
|                                                                      | <ul> <li>с. Государственное, индивидуальное, корпоративное</li> </ul>                                                                                                    |  |  |  |  |  |  |  |
|                                                                      | Ваш опвет неправильный.                                                                                                    |  |  |  |  |  |  |  |
|                                                                      | правильный ответ: государственное, илдивидуальное, корпоративное                                                                                                    |  |  |  |  |  |  |  |

оценка за тест.

#### 4. Работа с элементом курса «Задание»

Учебный элемент «Задание» предполагает творческий ответ от ученика. При оценивании задания учитель может оставлять отзывы в виде комментариев, загружать файл с исправленным ответом ученика или аудиоотзыв. Ответы оцениваются баллами. Итоговая оценка заносится в «Журнал оценок».

Файл с выполненным заданием необходимо отправить на проверку учителю.

Чтобы выполнить Задания на оценку, которое разместил учитель на курсе для этого необходимо выполнить следующие действия:

 Отсканировать (сфотографировать) задание, если оно выполнено в тетради.

| Чистая прибыль (Валовой доход <mark>минус</mark> Налог на прибыль) |                                                               |  |  |  |  |  |  |  |
|--------------------------------------------------------------------|---------------------------------------------------------------|--|--|--|--|--|--|--|
| Рентабельность (Чист<br>100%)                                      | Рентабельность (Чистая прибыль / Материальные затраты × 100%) |  |  |  |  |  |  |  |
| Состояние ответа                                                   |                                                               |  |  |  |  |  |  |  |
| Состояние ответа на задание                                        | Ни одной попытки                                              |  |  |  |  |  |  |  |
| Состояние оценивания                                               | Не оценено                                                    |  |  |  |  |  |  |  |
| Последний срок сдачи                                               | Пятница, 18 Декабрь 2020, 08:00                               |  |  |  |  |  |  |  |
| Оставшееся время                                                   |                                                               |  |  |  |  |  |  |  |
| Последнее изменение                                                | -                                                             |  |  |  |  |  |  |  |
| Комментарии к ответу                                               | ▶ Комментарии (0)                                             |  |  |  |  |  |  |  |
| Отправить ответ решени                                             | ия напроверку<br>Добавить ответ на задание                    |  |  |  |  |  |  |  |

Далее необходимо загрузить файл для отправки на проверку.

**1 способ:** Выбрать файл в компьютере и перетащить в загружаемую область, как показано на рисунке.

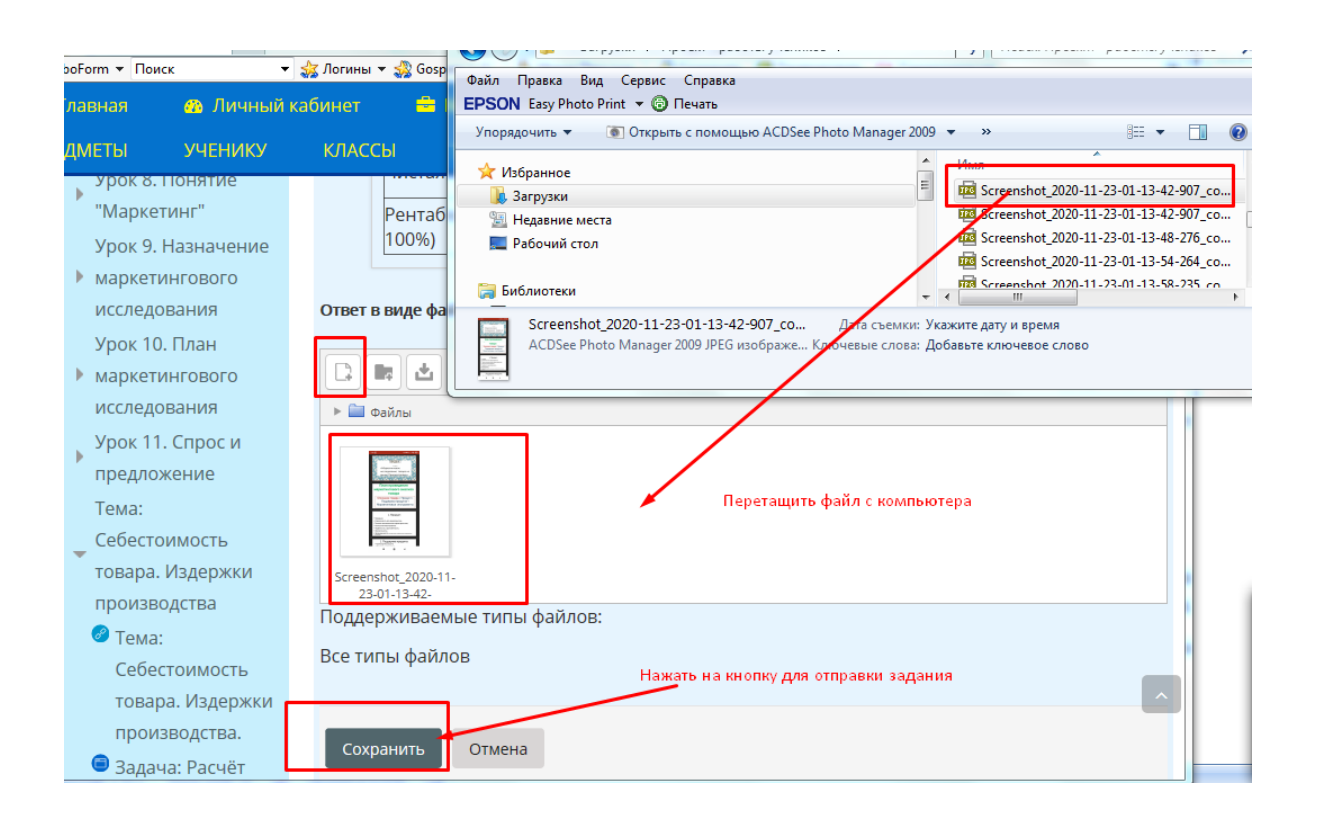

**2 способ:** Загрузить при помощи инструмента, как показано на рисунке.

| Рентабельность (Чистая прибыль /<br>100%)   | М  |
|---------------------------------------------|----|
| Ответ в виде файла                          |    |
| Максимальный размер но                      | вы |
| 🕞 💼 🛓 — Для загрузки файла                  |    |
| Добавить                                    |    |
| Screenshot_2020-11-                         |    |
| 23-01-13-42-<br>Поллерживаемые типы файлов: |    |
| Все типы файлов                             |    |
|                                             |    |

### 5. Выполнение Задания с помощью мобильно устройства

Если работа на сайте происходит при помощи мобильной версии, отправка ответа на Задание осуществляется по следующему алгоритму:

1.Перейти на страницу задания.

2.Нажать на кнопку «Добавить ответ на задание».

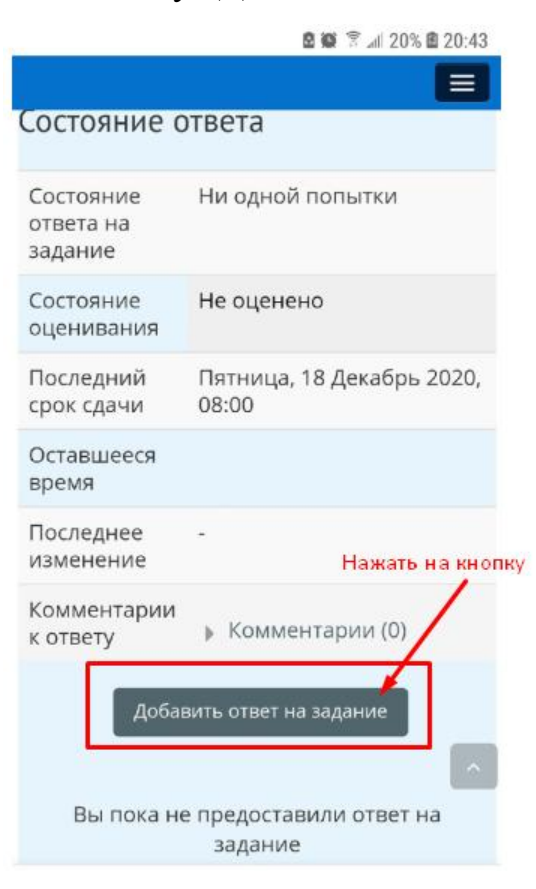

В открывшемся окне нажать на инструмент для выбора файла

с мобильного телефона, как показано на рисунке.

| 2.    |                            |                            | Ø 1                                   | <b>N</b> 2 10 M                   | 21% 🖻 20:                     | 45              |
|-------|----------------------------|----------------------------|---------------------------------------|-----------------------------------|-------------------------------|-----------------|
| ×     |                            | ec                         | lu.gospmr.                            | org                               | 1                             |                 |
| Ответ | <b>г в виде</b><br>имальны | е <b>файла</b><br>й размен | Нажать на<br>для выбо<br>повых файлог | инструг<br>рафайл:<br>а: 10Мбайт, | иент<br>а из моб<br>максималь | бильного<br>ное |
| D,    | in:                        |                            | количество п                          | рикреплен                         | ных файлов                    | a: 20           |
| > C   | Файлы                      |                            | Или-                                  | нажаты                            | на этот и                     | пструме         |
|       | Для                        | загрузки                   | файлов перета                         | ащите их ск                       | ода.                          |                 |
| Годд  | ержив                      | заемы                      | е типы фа                             | йлов:                             |                               | 4               |
| Bce 1 | ипы ф                      | айлов                      |                                       |                                   |                               |                 |
| C     | охрани                     | пь                         | Отмена                                |                                   |                               |                 |
|       |                            | _                          |                                       |                                   |                               | ~               |
|       |                            |                            |                                       |                                   |                               | _               |

Далее в окне нажать на кнопку «Выберите файл».

| -         |            | <b>8 10</b> 7 <sup>36</sup> 1 | 1 22% 🖻 20:46    |
|-----------|------------|-------------------------------|------------------|
| $\times$  |            | edu.gospmr.org                | :                |
|           |            |                               |                  |
| <u></u> 3 | агрузка фа | йлов по URL                   |                  |
| m N       | Лои личные | е файлы<br>Нажать,            | для выбора файла |
| () V      | Vikimedia  |                               |                  |
|           |            | [                             |                  |
|           |            |                               |                  |
|           |            | Выберите файл                 | Файл не выбран   |
| К         |            |                               |                  |
|           |            |                               |                  |
|           |            |                               |                  |
|           |            |                               |                  |
|           |            |                               |                  |
| цензию    | )          |                               |                  |
|           |            | Все права защиц               | цены             |
|           |            |                               |                  |
|           |            | $\sim$                        |                  |

Следующий шаг направлен на прикрепление файла и перехода к месту хранения файла на мобильном телефоне.

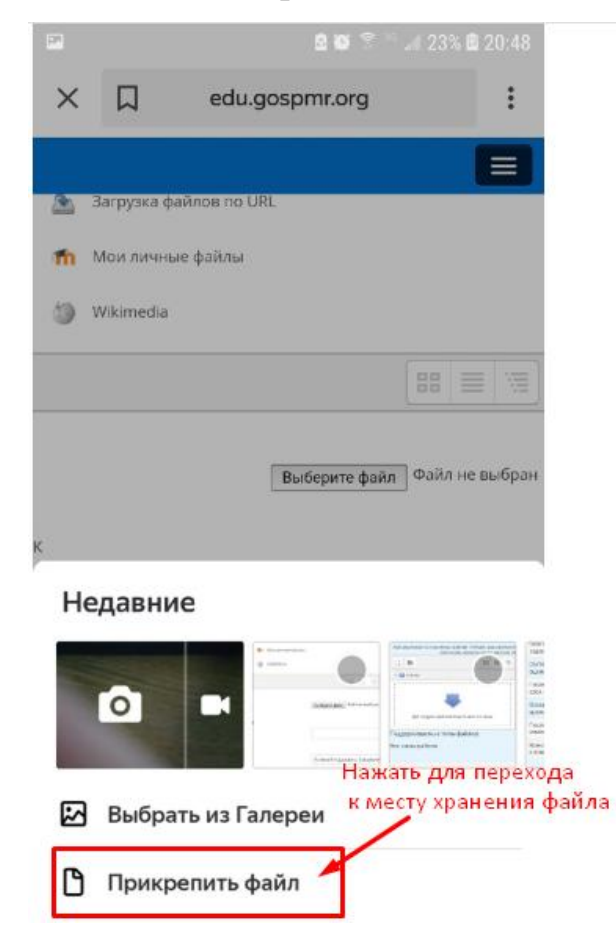

После выбора файла нажать на загрузку.

| 2.0 | 🖻 🙀 😤 🏁 🕼 42% 🗎 21:21  |
|-----|------------------------|
|     |                        |
| 2   | Загрузка файлов по URL |
| m   | Мои личные файлы       |
| 3   | Wikimedia              |
|     |                        |
|     | Выберите файл файл.pdf |
|     |                        |
|     |                        |
|     | Все прана защищены     |
|     | Нажать загрузить файл  |
|     | Загрузить этот файл    |

Загруженный файл необходимо сохранить для завершения алгоритма отправки файла учителю.

| <b>F</b>         | 🖻 💓 🖀 🚳 📶 42% 🗎 21:21 |
|------------------|-----------------------|
|                  |                       |
|                  |                       |
| 🕨 🚞 Файлы        |                       |
| файл.pdf         | Загруженный файл      |
| Поддерживаем     | ые типы файлов:       |
| Все типы файло   | Нажать сохранить      |
| Dee mildi quiste |                       |
|                  |                       |
| Сохранить        | Отмена                |
|                  |                       |
|                  |                       |
| 🛔 Навигаци       |                       |
| Личный кабин     | ет                    |
| 希 Домашняя       | траница               |

#### 6. Присоединение и настройка онлайн конференции

Для работы на уроке в онлайн режиме с учителем и классом, необходимо присоединиться к онлайн конференции, созданной учителем на курсе.

Для этого нажать на элемент «Конференция урока».

| Основы предпринимате                                   |                                  |           |                                            |               |                       |                                              |   |
|--------------------------------------------------------|----------------------------------|-----------|--------------------------------------------|---------------|-----------------------|----------------------------------------------|---|
| 🖨 Главная                                              | 🙆 Личный ка                      | бинет     | 🚔 Мои курсы                                | 📥 Этот курс   | 🕲 Справка             |                                              |   |
| предметы                                               | ученику                          | классы    | учителю                                    | школы         | Учебники              | Режим редактирования                         |   |
| 🕞 > Мои курс<br>🚠 Навигаци                             | ы > Основы пре                   | дпринимат | ельства. 9 класс. Ш                        | цёголева Анна | Организация онл       | Ваши достижения н<br>айн конференции к уроку | 7 |
| Личный кабин<br>Мамашняя с<br>Страницы са<br>Мои курсы | ет<br>траница<br>айта            |           | Объявления Конференция у Нотрукция: Нажати | урока         | (согласно ра          | списанию уроков)                             |   |
| Информа<br>• класс. Учи<br>А.П.                        | тика и ИКТ. 8<br>ітель: Щёголева | 1         | 🕫 1 Урок. Тема: И                          | 1стория предп | ринимательства        |                                              | ۲ |
| Информа                                                | тика и ИКТ. 9<br>ітель: Щёголева | 2 5       | 🕫 2 Урок. Тема: Г                          | Іредпринимат  | ельство как вид деяте | пьности                                      | • |

Далее в открывшемся окне нажать на кнопку «Присоединиться».

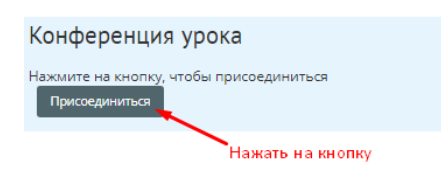

При первом присоединении к конференции, сервис требует доступ к камере и микрофону на устройстве. Необходимо нажать «Разрешить» для дальнейшего его использования для связи.

| Основы предпринимате                                                                                                    |                           |                                       |                                                                                        |     |
|----------------------------------------------------------------------------------------------------|---------------------------|---------------------------------------|----------------------------------------------------------------------------------------|-----|
| Плавная Пичный хабинет<br>ПРЕДМЕТЫ УЧЕНИКУ КЛАС                                                                                                    | 🚔 Мои курсы<br>сы УЧИТЕЛЮ | <b>ф</b> Этот курс<br>ШКОЛЫ           | Справка<br>Учебники                                                                    |     |
| 🕒 > Мон хурсы > Основы предприни<br>🛦 Навигация 📨                                                                                                    | Конферени                 | ция урока                             | > Общее > Конференция уро                                                              | à   |
| Личный кабинет<br>Ф Домашняя страница<br>Страницы сайта<br>Мои курсы<br>Информатика и ИКТ. 8 класс.<br>Учитель: Щёголева А.П.<br>Информатика и ИКТ. 9 класс. | Нажмите на кно            | et.jit.si sar<br>Urnonese<br>Vrnonese | прашивает разрешение на<br>ование микрофона<br>ование камеры<br>Разрешить<br>Блокирова | : × |

После чего откроется окно конференции.

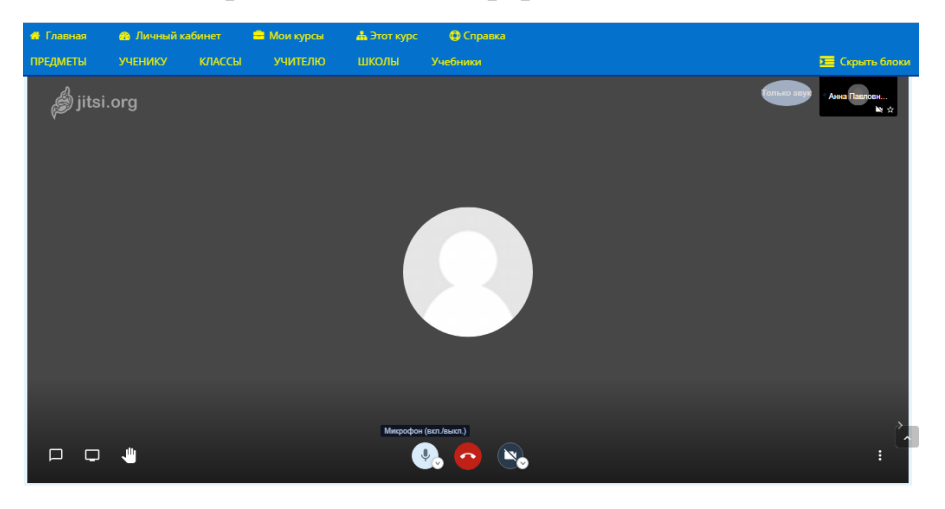

Для того чтобы избежать посторонних шумов во время конференции, **микрофон включён** только у докладчика.

Если работа на сайте «Электронная школа Приднестровья» происходит через мобильный телефон, то для входа в конференцию, после нажатия на кнопку «Присоединиться» необходимо выбрать «Запустить в браузере».

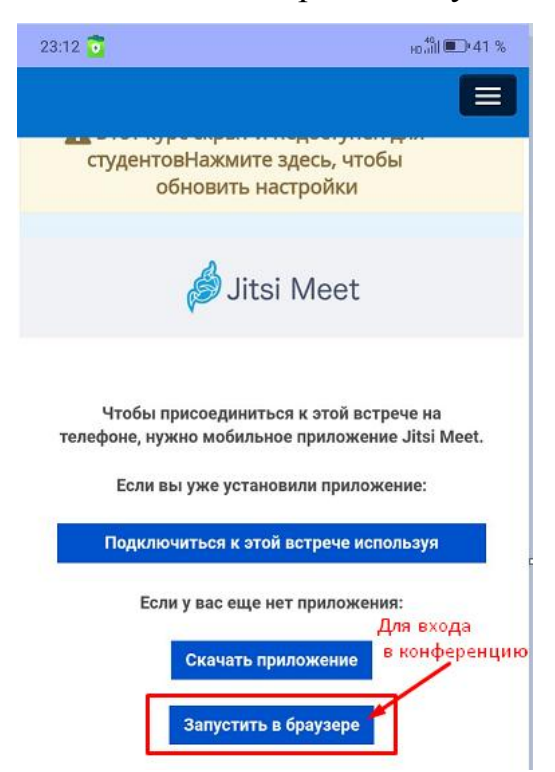

При первом присоединении к конференции, сервис требует доступ к камере и микрофону на устройстве. Необходимо нажать «Разрешить» для дальнейшего его использования для связи.

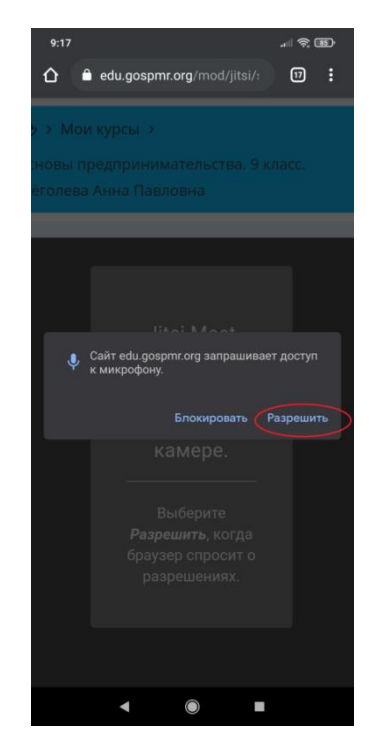

В случае если не был выбран вариант «Разрешить» доступ к микрофону, у пользователя возникнет проблема общения в онлайн конференции с педагогом и учащимися.

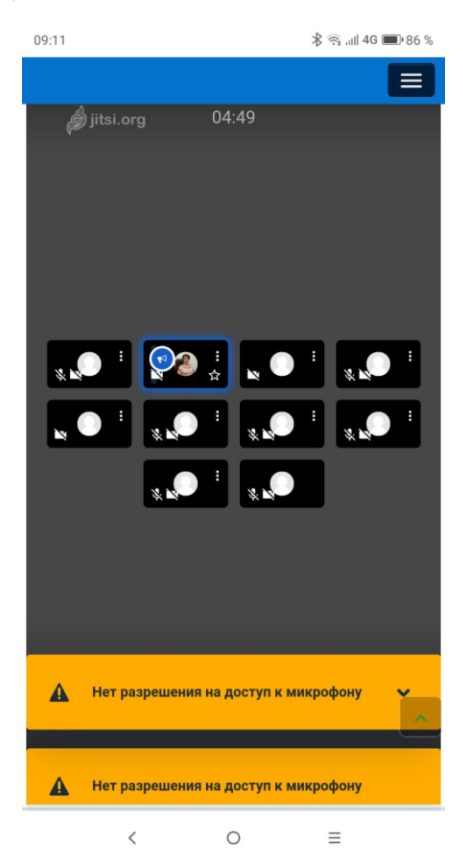

# - Разблокировать микрофон для конференции в мобильной версии

Для того чтобы разблокировать микрофон, необходимо зайти в настройки браузера и выполнить следующий алгоритм действий.

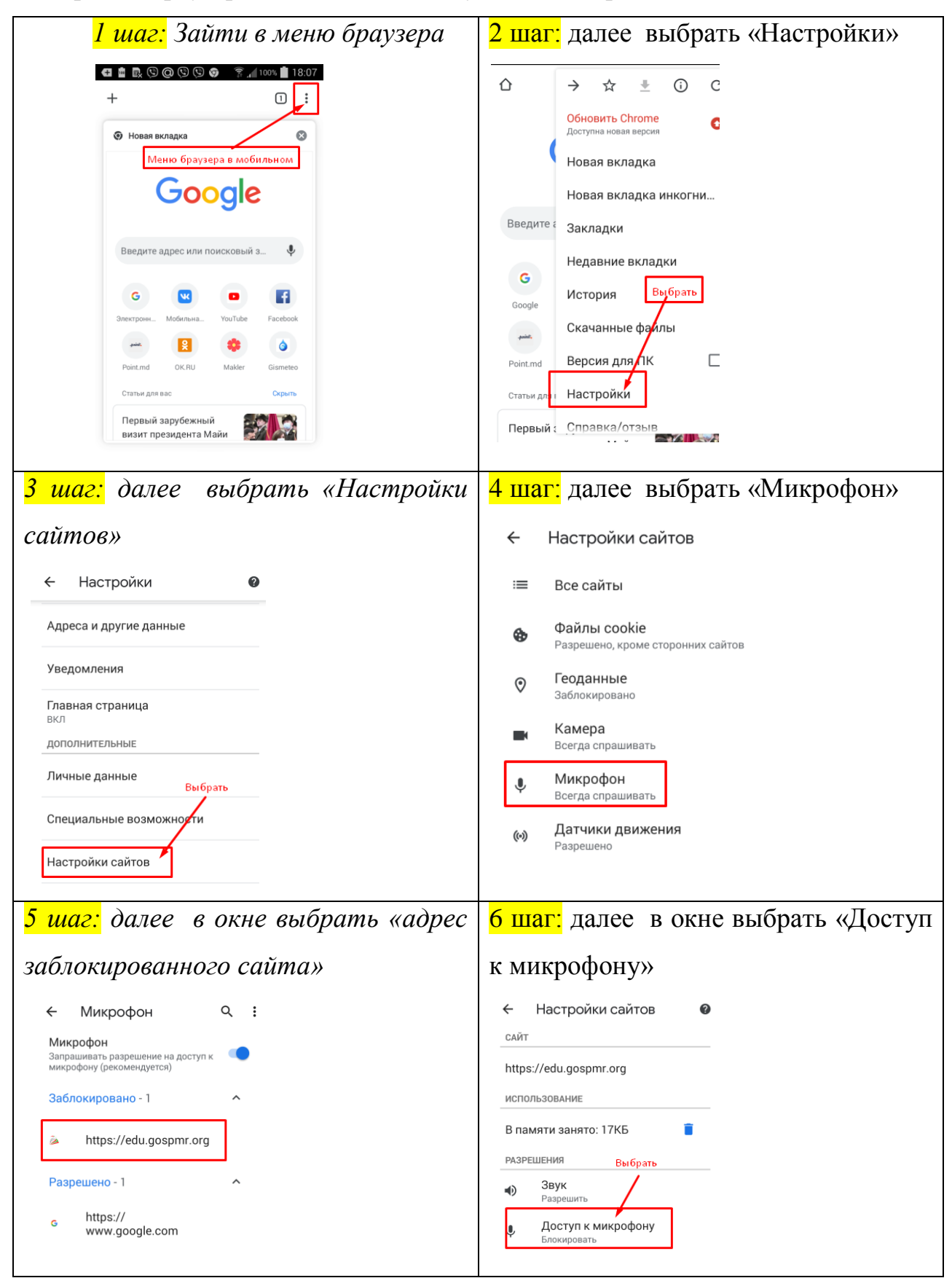

### В открывшемся окне нажать «Разрешить»

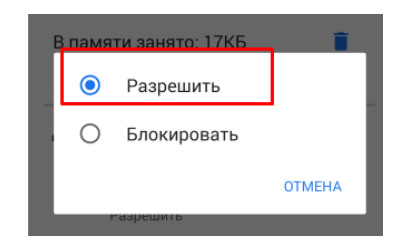

# - Разблокировать микрофон для конференции в версии ПК

Для того чтобы разблокировать микрофон в версии ПК, необходимо зайти в настройки браузера и выполнить следующий алгоритм действий.

1 шаг: Зайти в меню браузера и выбрать «Настройки».

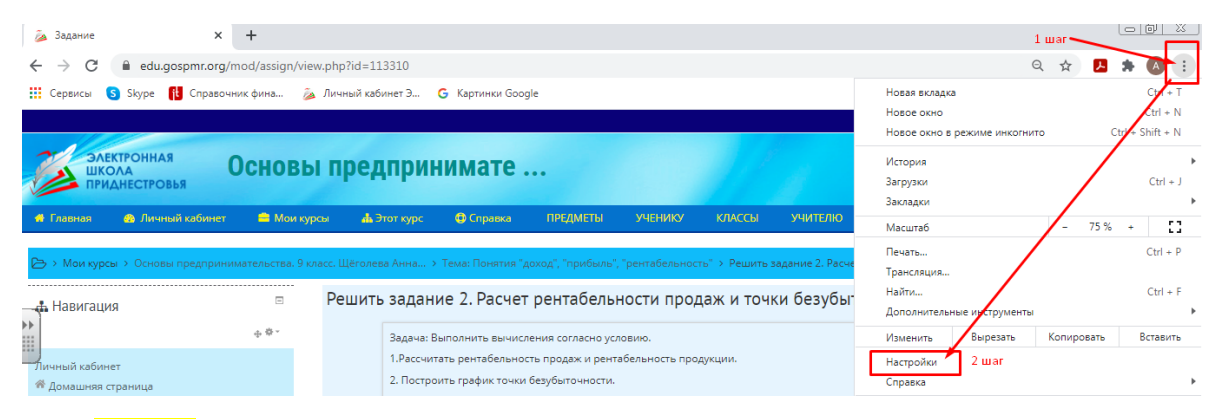

2 шаг: Далее в окне «Настройки» при помощи полосы прокрутки найти на странице *«Настройки сайтов»*.

|   | 🍒 Зад                                                  | ание 🗙 🔅                              | Настроі | ion × +                                                                                                    |       |       |   |
|---|--------------------------------------------------------|---------------------------------------|---------|----------------------------------------------------------------------------------------------------|-------|-------|---|
|   | $\leftrightarrow$                                      | C Chrome   chrome://s                 | ettings | ☆ 🖪                                                                                                    | *     | A     | : |
| 1 | Сер                                                    | висы Ѕ Skype 👖 Справочник ф           | рина    | 🙇 Личный кабинет Э 🧯 Картинки Google                                                                                                    |       |       |   |
|   | Наст                                                   | ройки                                 | ۹ (     | Поиск настроек                                                                                                    |       |       |   |
|   | <ul> <li>Я и Google</li> <li>Автозаполнение</li> </ul> |                                       | Провер  | жа безопасности                                                                                                    |       |       | • |
| ÷ | 0                                                      | Проверка безопасности                 | ۲       | Chrome поможет защитить вас от утечки данных, ненадежных<br>расширений и других проблем с безопасностью.                                                                                                    | рку   |       |   |
|   | 0                                                      | Конфиденциальность и<br>безопасность  | Конфи,  | При помощи полосы прон<br>"Настройки сайтов"<br>"Настройки сайтов"                                                                                                    | рутки | найті | 4 |
|   | <b>@</b>                                               | Внешний вид<br>Поисковая система      |         | Очистить историю<br>Удалить файлы cookie и данные сайтов, очистить историю и кеш                                                                                                    | •     |       |   |
|   | 回<br>し                                                 | Браузер по умолчанию<br>Запуск Chrome | ٩       | Файлы cookie и другие данные сайтов<br>Сторонние файлы cookie заблокированы в режиме инкогнито. Нажать на "Настройки сай                                                                                       | ітов" |       |   |
|   | Допол                                                  | Дополнительные 👻                      |         | Безопасность<br>Безопасный просмотр (защита от опасных сайтов) и другие настройки безопасности                                                                                                    | ۲     |       |   |
|   | Расши<br>О брау                                        | ирения 🖸                              |         | Настройки сайтов<br>Определяет, какую информацию могут использовать и показывать сайты (например, есть<br>ли у них доступ к местоположению и камере, а также разрешение на показ всплывающих<br>окон и т. д.). | ×     |       |   |

3 *шаг:* Далее выбрать адрес заблокированного сайта.

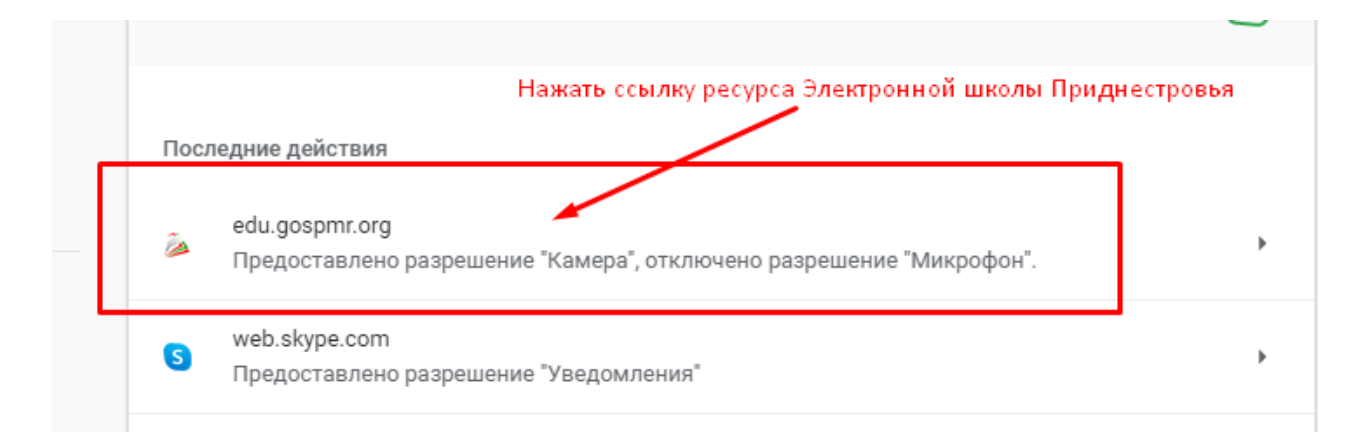

4шаг: В окне напротив настройки микрофона в выпадающем меню выбрать «Разрешить», как показано на рисунке.

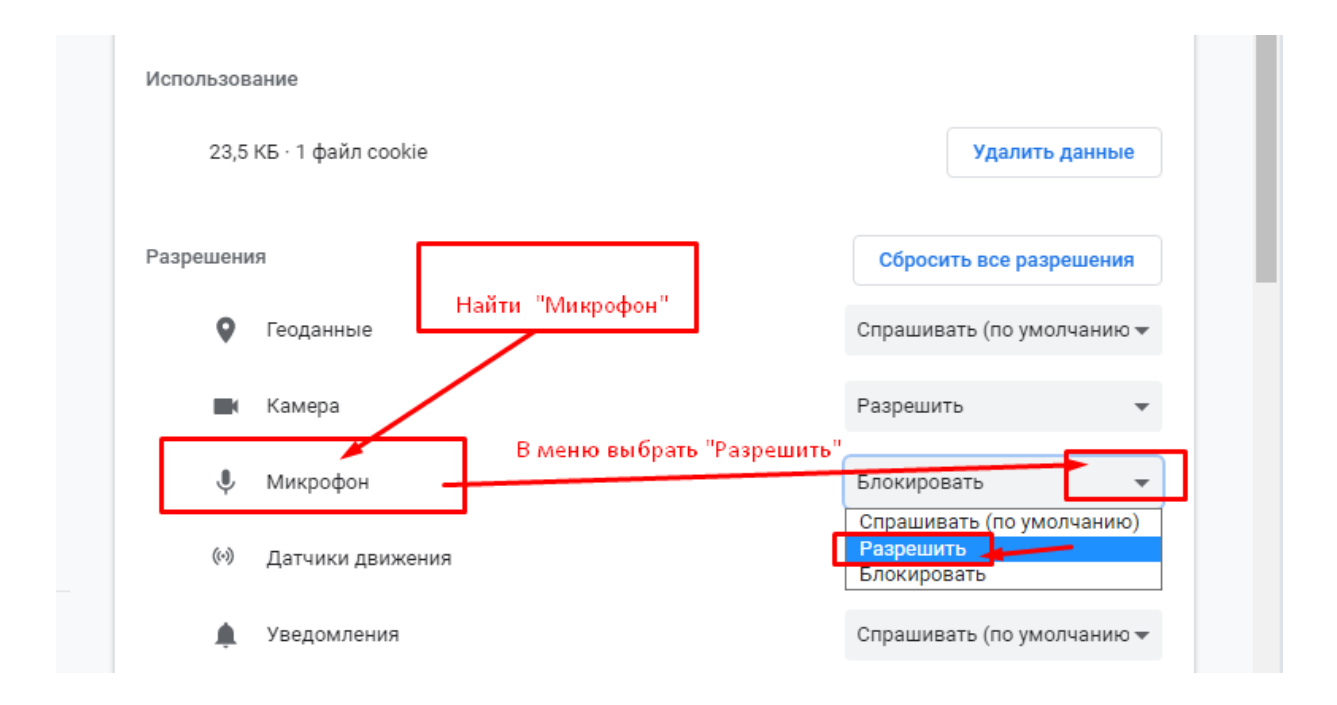

Аналогичный алгоритм действий также позволит разблокировать устройство web-камеры к сайту Электронной школы Приднестровья.

#### 7. Просмотр журнала оценок за курс

Для просмотра всех оценок за курс, необходимо войти в «Журнал оценок».

В разделе «Этот курс» выбрать в меню «Оценки», как показано на рисунке.

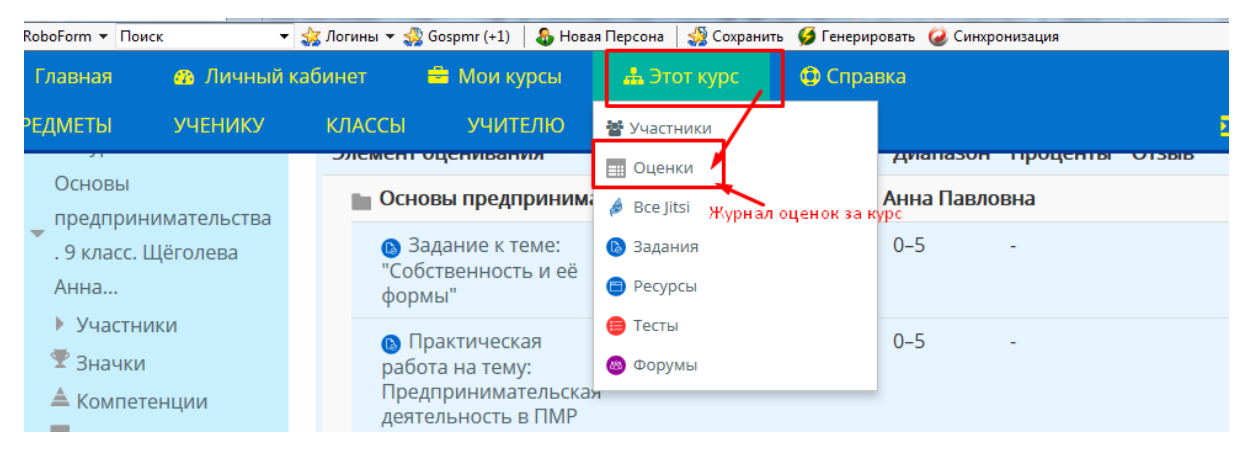

На странице «Элемент оценивания» представлены все оценки за выполненные задания к курсу.

| C | Обзорный отчет Отчет по пользователю                                      | ]                   |         |
|---|---------------------------------------------------------------------------|---------------------|---------|
| Э | лемент оценивания                                                         | Рассчитанный<br>вес | Оценка  |
|   | 🖿 Основы предпринимательства. 9 класс.                                    | Щёголева Анна Па    | авловна |
|   | Вадание к теме: "Собственность и её<br>формы"                             | 0,00 %<br>( Пусто ) | -       |
|   | Практическая работа на тему:<br>Предпринимательская деятельность в<br>ПМР | 0,00 %<br>( Пусто ) | -       |
|   | Практическая работа: создание<br>проекта на тему                          | 0,00 %<br>( Пусто ) | -       |
|   | Тест: Основные понятия предпринимательства                                | 100,00 %            | 4,00    |

#### 8. Требования к ученику

- 1. В указанные временные рамки приступить к заданию.
- 2. Сообщить педагогу о каких-либо трудностях.
- 3. Сделать задание в срок и отправить учителю.

4. Получить оценку - узнать о результате выполненного задания.